# Arbeiten mit dem HVG Lernportal (Moodle)

Eine Anleitung für Schüler\*innen

Von Dr. Tanja Heitmeier (Hme)

#### Voraussetzungen

- Internetzugang
- E-Mail-Adresse

## Erste Schritte

- Geht auf die HVG-Homepage: https://hvg-blomberg.de/
- Scrollt herunter zum grünen Text und klickt auf <u>"hier</u>", um auf die Seite mit den Wochenplänen zu gelangen. Alternativ könnt ihr auf das blaue hier in dem vorangegangenen Satz klicken.
- Lade deinen Wochenplan herunter. Den gestaltet jeder Lehrer etwas anders. Wir schauen uns mal die Varianten an.

#### Varianten des Wochenplans

- Der Wochenplan wird dir als PDF-Datei, also einem Dokument mit Text, zur Verfügung gestellt. Die häufigsten Varianten des Inhalts sind:
- Variante A:Der Text enthält die Aufgaben und/ oder Hinweise auf Aufgaben aus den Büchern. Zusätzlich können Links zu Internetseiten enthalten sein, die Informationen in Form von Text, Video oder anderen Formaten enthalten.
- Variante B: Ihr erhaltet einen Link zur "HVG Nextcloud", von der ihr Dateien herunterladen sollt.
- Variante C: Ihr erhaltet die Aufforderung euch am HVG Lernportal einzuloggen (auf der HVG-Homepage als "Lernplattform Moodle" zu finden)

| Tables Generator G | Our World in Data our<br>Unterricht Leh | The Conversation: In<br>rende Lernende |
|--------------------|-----------------------------------------|----------------------------------------|
|                    | Sprachen                                |                                        |
|                    | Naturwissenschaften                     |                                        |
|                    | Gesellschafts-<br>wissenschaften        |                                        |
|                    | Sport                                   |                                        |
|                    | Kunst, Musik,<br>Literatur              |                                        |
|                    | Wahlpflichtbereich                      |                                        |
|                    | Lernplattform Moodle                    |                                        |
|                    | Projekte                                |                                        |

## Anmeldung beim Lernportal

- Voraussetzung: E-Mailadresse vorhanden
- (falls nicht: unten folgt eine Anleitung)
- <u>https://portal.hvg-blomberg.de/login/index.php</u>

#### Anmeldung beim Lernportal

#### Sind Sie zum ersten Mal auf dieser Webseite?

Für den vollen Zugriff auf die Website brauchen Sie ein Nutzerkonto.

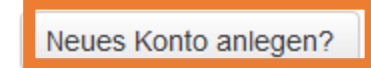

Verwenden Sie Ihr Nutzerkonto bei:

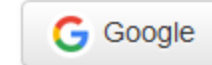

#### E-Mail-Adresse erstellen

 zum Beispiel bei GMX, WEB, T-ONLINE, 1&1, IONOS, PROTONMAIL usw.

| ildersuche | G detexify | .kirelabs.org 📊 1 | Tables Generator | G Our World in Data | our 🗩 The Co | onversation: In |           |           |
|------------|------------|-------------------|------------------|---------------------|--------------|-----------------|-----------|-----------|
| en mit WE  | B.DE       |                   |                  | Q                   |              |                 | Reg       | istrieren |
| Strom      | Lotto      | Versicherung      | WEB.Cent         | Games               |              | ebay            | amazon.de | WENZ      |
|            |            | -                 |                  |                     |              |                 |           |           |

# Rückfragen

- t.heitmeier@hvg-blomberg.de
- m.gerdelmann@hvg-blomberg.de